## **VOUS SOUHAITEZ DEVENIR TÊTE DE CORDÉE** ET DÉPOSER VOTRE VOLET PEDAGOGIQUE ET VOTRE VOLET FINANCIER DANS LE CADRE DE L'AAP 24-25

**Cas n°1 : vous ou votre référent disposez** d'une adresse académique (....@ac-aix-marseille.fr ou ....@region-academique-paca.fr) ou universitaire (du type ...@univ-amu.fr) :

Merci d'adresser, via cette adresse, votre demande d'accès à l'espace Tribu à : <u>cordees.draioaix@region-academique-paca.fr</u> avec en copie <u>guilhem.deulofeu@ac-aix-marseille.fr</u>

- Vous recevrez en retour une invitation à rejoindre l'espace Tribu « égalité des chances » de l'académie d'Aix-Marseille, invitation qu'il vous suffira d'accepter.
- Une fois identifié dans l'espace Tribu, vous pourrez alors déposer vos documents dans le dossier adhoc (cf. tutoriel en page 2)

Cas n°2 : vous ne disposez pas d'une adresse académique ou universitaire :

Merci d'adresser, **avec l'adresse de contact de votre tête de cordée une demande d'accès** à l'espace Tribu « égalité des chances » à <u>cordees.draioaix@region-academique-paca.fr</u> avec en copie <u>guilhem.deulofeu@ac-aix-marseille.fr</u>

- Nous devrons faire, alors, une demande de création de compte externe au service de gestion de la plateforme Tribu pour votre tête de cordée, création qui peut prendre jusqu'à une semaine.
- Une fois votre compte créé, ce qui peut prendre jusqu'à une semaine, nous vous adresserons vos identifiants d'accès à Tribu pour que vous puissiez accéder librement, par la suite, au dossier sécurisé dédié de l'espace pour déposer votre volet pédagogique et votre volet financier (cf. tutoriel en page 2)

ACADÉMIE

## Dans l'espace Tribu, ouvrez le dossier « APPEL A PROJET NOUVELLES CORDEES 2024/2025 1.

| EGALITÉ DES CHANCES                                                                                                    |                                                                                                 |                                                                            | Q                                       | 🜲 💄 Dawodu                                |
|----------------------------------------------------------------------------------------------------|-------------------------------------------------------------------------------------------------|----------------------------------------------------------------------------|-----------------------------------------|-------------------------------------------|
| A Chargés de mission réseaux cordées                                                                                                    | Priverents d'établissement cordées                                                              |                                                                            |                                         | • • •                                     |
| <ul> <li>APPEL A PROJET NOUVELLES CORDEES : </li> <li>Cordées existantes - espace de dépôt de</li> <li>Echéances - calendrier</li> </ul> | Tribu > Egalité des chances > APPEL A PROJET NOUVELLES CORDEES 2024<br>APPEL A PROJET NOUVELLES | CORDEES 2024/2                                                             | .025                                    | •                                         |
| <ul> <li>&gt; Nouvelles cordées candidates à l'AAP 20</li> <li>&gt; Ressources et documents d'accompag</li> </ul>                        | III<br>Nom 1⊥                                                                                   | Dernière contribution 11                                                   | Taille †↓                               |                                           |
| Agenda                                                                                                    | Cordées existantes - espace de dépôt des bilans intermédiaires 202                              | 2 22/12/2023 - 🌡 Dawodu Anne                                               | -                                       | •••                                       |
| Forum                                                                                                    | Echéances - calendrier                                                                          | 22/12/2023 - 🌡 Dawodu Anne                                                 | -                                       | •••                                       |
| Participante                                                                                                    | Nouvelles cordées candidates à l'AAP 2024 / 2025 - espace de dép                                | 22/12/2023 - 🤳 Dawodu Anne                                                 | -                                       | ••• 🗆                                     |
| Ouvrir le sous-dossi<br>volets pédagogique                                                                                               | er « Nouvelles cordées candida<br>s et financiers 24-25                                         | ates à l'AAP 24-25                                                         | - espace                                | de dépôt c                                |
| Ouvrir le sous-dossi<br>volets pédagogique<br>Une fois dans le sou                                                                       | er « Nouvelles cordées candida<br>s et financiers 24-25<br>s-dossier, cliquer sur le bouton     | ates à l'AAP 24-25<br>« + » puis sur « f                                   | - espace<br>fichier »                   | de dépôt c                                |
| Ouvrir le sous-dossi<br>volets pédagogique<br>Une fois dans le sou<br>sement cordées                                                     | er « Nouvelles cordées candida<br>es et financiers 24-25<br>s-dossier, cliquer sur le bouton    | etes à l'AAP 24-25<br>« + » puis sur « f<br>4. Pensez à pr<br>fichiers ave | 6 - espace<br>fichier »<br>éfixer les n | de dépôt c<br>oms de vos<br>e votre corde |

Direction Régionale Académique de l'Information et de l'Orientation – mission académique éducation prioritaire

## **VOUS ÊTES DEJA TÊTE DE CORDÉE** ET VOUS SOUHAITEZ DÉPOSER VOTRE BILAN INTERMEDIAIRE 23-24 ET VOTRE VOLET FINANCIER 24-25

- Comme vous avez participé à l'appel à projet 22-23 ou 23-24, vous disposez déjà d'un accès à l'espace Tribu dédié.
  - II vous suffit de vous identifier à partir de l'adresse : <u>https://tribu.phm.education.gouv.fr/cas/login?service=https%3A%2F%2Ftribu.phm.education.gouv.fr%</u> <u>2Fportal%2Fauth%2Fpagemarker%2F1%2FMonEspace</u>
  - Vous trouverez dans la partie « ACCÉDER AUX ESPACES AUXQUELS JE COLLABORE » l'espace dédié « Egalité des chances » dans lequel vous pourrez déposer vos documents (cf. page 4)

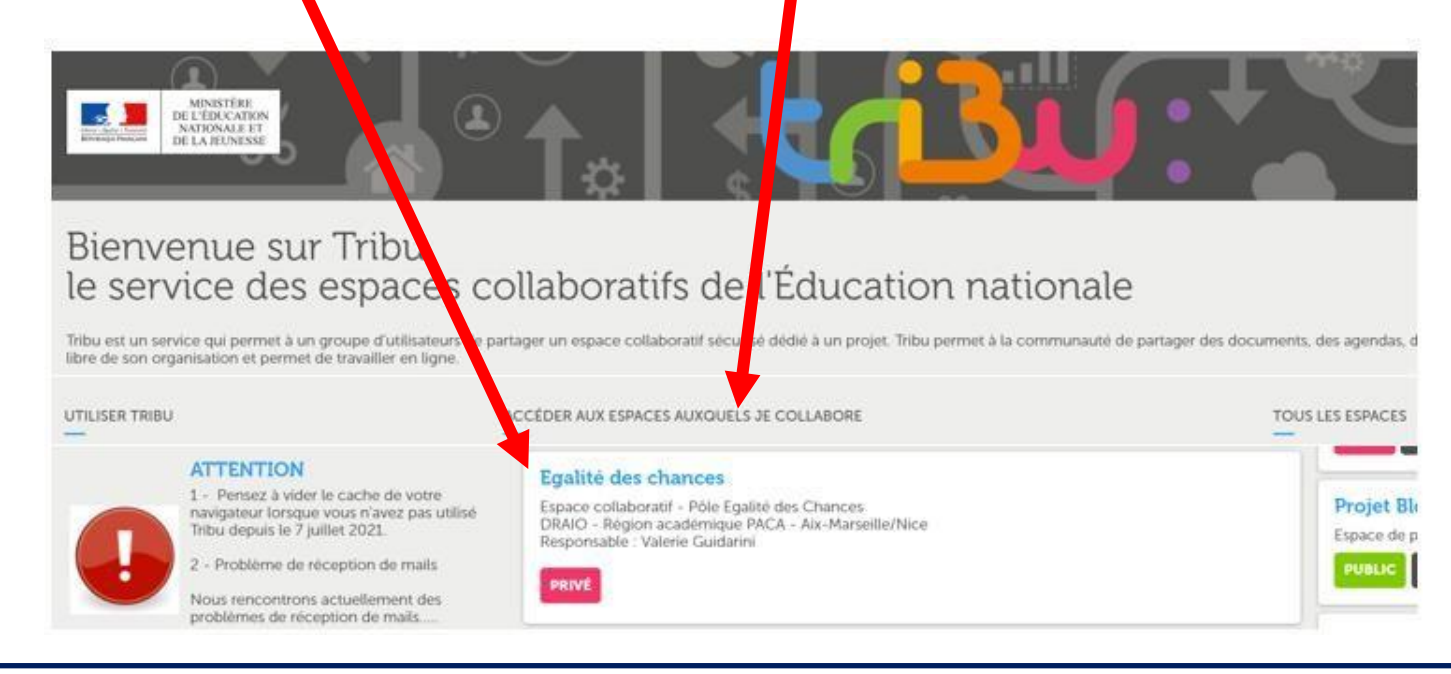

ACADÉMIE

## 1. Ouvrez le dossier « APPEL A PROJET NOUVELLES CORDEES 2024/2025

|                                          |                                                                    | 0.05                       |           |       |
|------------------------------------------|--------------------------------------------------------------------|----------------------------|-----------|-------|
| , Cordées existantes - espace de dépôt d | APPEL A PROJET NOUVELLES                                           | CORDEES 2024/2             | 2025      | 0 0   |
| Echéances - calendrier                   |                                                                    |                            |           |       |
| Nouvelles cordées candidates à l'AAP 20  | = 11                                                               |                            |           |       |
| > Ressources et documents d'accompag     | Nom 1                                                              | Dernière contribution 11   | Taille ↑↓ |       |
|                                          | Cordées existantes - espace de dépôt des bilans intermédiaires 202 | 22/12/2023 - 🎩 Dawodu Anne | -         | ···   |
| um                                       | Echéances - calendrier                                             | 22/12/2023 - 🎩 Dawodu Anne | -         | •• 🗆  |
| rticipants                               | Nouvelles cordées candidates à l'AAP 2024 / 2025 - espace de tép   | 22/12/2023 - 🎩 Dawodu Anne | -         | ··· 🗆 |
| an de l'espace                           | Ressources et documents d'accompagnement                           | 22/12/2023 - 🌡 Dawodu Anne | -         | •• 🗆  |

| Tribu > Egalité des cha > APPEL A PROJET NOUVELLES CORDE<br>Cordées existantes - espace<br>intermédiaires 2023 / 2024<br>financement 24-25 | ES 202 > Cordées existantes - esp<br>ce de dépôt de<br>4 et demandes | ace de dépôt des bilans intermédiaires 2023<br>es bilans<br>s de<br>élector |                                                            |                                   |            |                                     |
|----------------------------------------------------------------------------------------------------|----------------------------------------------------------------------|-----------------------------------------------------------------------------|------------------------------------------------------------|-----------------------------------|------------|-------------------------------------|
|                                                                                                    |                                                                      | Dossier                                                                     |                                                            | 1 💌                               | Création d | 'un document Fichier                |
| = 111                                                                                                    |                                                                      | Image                                                                       | Cristian d'un document Fichier                             | Donnez un nom à votre<br>document | Titre      | 1 - Découvrir Trabil                |
| Nom 11                                                                                                    | Dernière contribution ↑↓                                             | ∃Vidéo                                                                      | Contenu O Aucun                                            |                                   | Contenu    | O Aucun                             |
| TECH TONIQUES - AMU- BILAN-INTERMEDIAIRE 202                                                                                               | 22/12/2023 - 💄 Dawodu Anne                                           | J Flux audio                                                                | Charger(max : 500Mo)     Parcourt:1 - Découvrir Tribu.ppts | Later                             |            | Parcourtr 1 - Découvrir Tribu pptir |
| ACCELERATEUR D'ID - AMU- BILAN-INTERMEDIAIRE                                                                                               | 22/12/2023 - 🤱 Dawodu Anne                                           | Nouveau document Word                                                       | Créer                                                      | 2<br>Sélectionner le              |            | Crée: 6                             |
| AIR REUSSITE JEUNESSE- ECOLE DE L'AIR - BILAN INT                                                                                          | 22/12/2023 - 🎩 Dawodu Anne                                           | Nouveau document Excel Nouveau document Powerpoint                          |                                                            | dans Tribu                        |            | Cliquez sur créer                   |

Direction Régionale Académique de l'Information et de l'Orientation – mission académique éducation prioritaire